# Hospira MedNet

# GUIDA PER L'INSTALLAZIONE E LA CONFIGURAZIONE

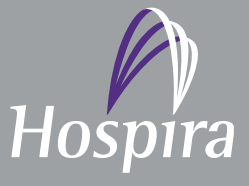

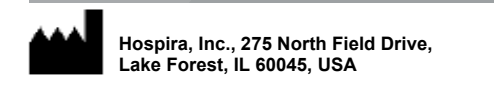

430-98309-001 (B, 2016-06)

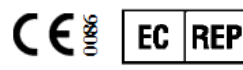

Hospira UK Limited Horizon, Honey Lane, Hurley, Maidenhead, SL6 6RJ, UK Note:

# Guida per l'installazione e la configurazione di Hospira MedNet<sup>™</sup>

RxOnly

REF 16037-75-02

# IMPORTANTE

Consultare la Guida per installazione e la configurazione per l'uso appropriato, le avvertenze e le precauzioni riguardanti l'installazione e la configurazione del software Hospira MedNet<sup>™</sup>. I file della guida inclusi con il software Hospira MedNet<sup>™</sup> Meds<sup>™</sup> sono forniti solo per scopi di riferimento.

#### Uso previsto

L'applicazione Hospira MedNet<sup>™</sup> Medication Management Suite (MMS) è destinata a facilitare la comunicazione in rete tra sistemi di computer compatibili con MMS e le pompe a infusione Hospira. La suite MMS permette agli operatori sanitari addestrati di inviare, ricevere, segnalare e archiviare informazioni provenienti da sistemi esterni interfacciati, e di configurare e modificare i parametri di programmazione dell'infusione.

Con MMS si intende fornire un modo per automatizzare la programmazione dei parametri di infusione, diminuendo in tal modo la quantità di passaggi manuali necessari per immettere i dati di infusione. L'inserimento di tutti i dati e la convalida dei parametri di infusione vengono eseguiti da un operatore sanitario qualificato in base agli ordini del medico.

Leggere per intero la presente guida prima di utilizzare il software Hospira MedNet™.

Hospira Advanced Knowledge Centre 1-800-241-4002 Disponibile 24 ore su 24 (negli Stati Uniti)

Per assistenza al di fuori dagli Stati Uniti, contattare il rappresentante Hospira locale.

Per informazioni sulla compatibilità funzionale dei dispositivi con Hospira MedNet™ e/o per ottenere una copia della presente guida, contattare l'Hospira Advanced Knowledge Centre oppure, al di fuori degli Stati Uniti, chiamare il proprio rappresentante Hospira locale.

È possibile accedere ai manuali d'uso del sistema e a questa guida dal sito web Hospira tramite Pompe per infusione + Software clinico nel Centro assistenza.

i

Guida per l'installazione e la configurazione di Hospira MedNet Software

Nota: Per l'elenco dei dispositivi compatibili Hospira MedNet approvati per ciascuna nazione, fare riferimento alla matrice di compatibilità dei dispositivi Hospira MedNet disponibile presso il Centro assistenza Hospira di zona.

# Cronologia modifiche

#### Numero parte

430-98309-001 (A, 2016-05) 430-98309-001 (B, 2016-06) **Descrizione della modifica** Prima emissione Rx unico simbolo aggiunto

#### Pagine cambiate

i, iii

| Simboli                                                             | Descrizione                                                                                                    |
|---------------------------------------------------------------------|----------------------------------------------------------------------------------------------------|
|                                                                     | Attenzione                                                                                                    |
|                                                                     | Avvertenza:                                                                                                    |
| CE                                                                  | Marchio CE                                                                                                    |
| REF                                                                 | Numero di catalogo                                                                                                    |
| Hospira, Inc., 275 North Field Drive,<br>Lake Forest, IL 60045, USA | Fabbricante                                                                                                    |
| EC REP                                                              | Rappresentante autorizzato nell'Unione europea                                                                                                    |
| RxOnly                                                              | ATTENZIONE: La legge (USA) federale limita<br>questo dispositivo alla vendita da parte di o su<br>ordine di un medico o altro operatore qualificato |
| Ĩ                                                                   | Consultare le istruzioni per l'uso                                                                                                    |
|                                                                     | Data di fabbricazione                                                                                                    |

Guida per l'installazione e la configurazione di Hospira MedNet Software

Nota: Per l'elenco dei dispositivi compatibili Hospira MedNet approvati per ciascuna nazione, fare riferimento alla matrice di compatibilità dei dispositivi Hospira MedNet disponibile presso il Centro assistenza Hospira di zona. Note:

## INDICE

| Capitolo 1: Preparazione del server per Hospira MedNet Software                                                                                       | 1      |
|----------------------------------------------------------------------------------------------------|--------|
| Requisiti minimi di sistema                                                                                                    | 1      |
| Ambiente distribuito SQL                                                                                                    | 1      |
| Server completo*                                                                                                    | 2      |
| Mini Server*                                                                                                    | 2      |
| Software per II server Hospira MedNet.                                                                                                    | 3<br>2 |
| Aggiornamenti di siculezza microsoft windows Server                                                                                                   | 3      |
| Hospira MedNet Meds                                                                                                    | 4      |
| Software aggiuntivo non Hospira                                                                                                    | 4      |
| Avvertenze generali                                                                                                    | 4      |
| Requisiti generali                                                                                                    | 5      |
| Avvertenze generali e precauzioni                                                                                                    | 5      |
| Preparazione per l'aggiornamento del database del server per Hospira MedNet Software                                                                  | 6      |
| Aggiornamento del database di Hospira MedNet Software                                                                                                 | 6      |
| Sincronizzazione dell'ora                                                                                                    | 6      |
| Internet Information Services (IIS)                                                                                                    | 6      |
| Note di installazione                                                                                                    | 7      |
| Porte del firewall su Windows Server                                                                                                    |        |
| Installazione di SQL Server                                                                                                    | 9      |
|                                                                                                    | 9      |
| Configurare SQL Server per SSL                                                                                                    | g      |
| Canitolo 2: Installazione di Hosnira MedNet Software 6.2                                                                                              | 11     |
| Darte 1: Installazione del detabase di Llegnice MedNet                                                                                                |        |
| Parte 1. Installazione dei database di Hospira MedNet Ceffuere in un embiente distribuite                                                             |        |
| Installazione o aggiornamento dei database nospira Medivet Software in un ambiente distribuito<br>Migrazione del database di Hospira Medivet Software | 11     |
| Installazione o aggiornamento del database di Hospira MedNet in                                                                                       | 12     |
| un ambiente non distribuito                                                                                                    | 13     |
| Parte 2: Installazione di Hospira MedNet Software                                                                                                    | 15     |
| Installare Java Software Development Kit (JDK)                                                                                                    | 15     |
| Installare Hospira MedNet Software                                                                                                    | 16     |
| Configurazione LDAP per LDAP attivato                                                                                                    | 18     |
| Verificare la connettività (per LDAP) – Opzionale                                                                                                    | 20     |
| Parte 3: Configurazione di SSI                                                                                                    | 23     |
| Impostazioni SSI                                                                                                    | 23     |
| Impostazioni SSL per un dispositivo Plum 360                                                                                                    | 25     |
| Attivare SSL per il database in HMSS                                                                                                    | 26     |
| Attivare SSL per Hospira MedNet Services                                                                                                    | 27     |
| Capitolo 3: Installazione di Hospira MedNet Meds                                                                                                    | 29     |
| Installazione o aggiornamento del database Hospira MedNet Software in un ambiente distribuito                                                         | 29     |
| Parte 1: Installare il database Hospira MedNet Meds                                                                                                   | 30     |
| Installazione del database Hospira MedNet Meds o aggiornamento del database Hospira MedNet Meds                                                       | 30     |
| Parte 2: Installare Hospira MedNet Meds Software                                                                                                    | 31     |
| Installazione di Hospira MedNet Meds Software                                                                                                    | 31     |
| Attivare SSL per Hospira MedNet Meds                                                                                                    | 32     |
| Capitolo 4: Backup, ripristino e manutenzione dei database                                                                                            | 33     |

| Appendice A: Tracciamento risorse potenziato              | 35 |
|-----------------------------------------------------------|----|
| Prerequisiti                                              | 35 |
| Configurazione della connessione al server Hospira MedNet | 35 |
| Configurazione del Server di tracciamento risorse         | 37 |
| Registrazione dell'ID infusore per il sistema RTLS        | 37 |

# Capitolo 1: Preparazione del server per Hospira MedNet Software

# Requisiti minimi di sistema

**Importante:** Hospira MedNet Software è stato sviluppato e testato usando le versioni dei componenti hardware e delle applicazioni software descritte di seguito. Qualsiasi cambiamento rispetto alle configurazioni minime elencate di seguito non è supportato.

In ambienti virtuali, riservare uno spazio minimo di 100 GB. Sulla base del tipo e del numero di infusori, i requisiti in termini di spazio possono crescere fino a 1 TB nel corso del ciclo di vita atteso del prodotto.

# Ambiente distribuito SQL

**Importante:** Consigliato per soluzioni client basate su IHE e di auto-programmazione per le migliori prestazioni. Consigliato per installazioni che necessitano di supportare tra i 500 e i 2.000 infusori.

Per un ambiente distribuito quando il software Hospira MedNet si trova su una macchina e il database Hospira MedNet si trova fisicamente su un'altra macchina. Sarà necessario quanto segue:

- Un server\* che ospiti Hospira MedNet Software (Server 1)
- Un server\* che ospiti il software Hospira MedNet Database (SQL) (Server 2)

```
Nota: Per server HMSS: Processore Hex (6) Core Intel Xeon - 3.0 GHz o superiore e
Per server SQL: Processore Quad (4) Core Intel Xeon - 3.0 GHz o superiore
```

Ogni macchina dovrà soddisfare i seguenti requisiti:

- 12 GB RAM (6 GB assegnati a Hospira MedNet HMSS Service)
- Alimentazione ridondante
- Scheda di controllo SAS hardware RAID 1+0 (livello RAID minimo consigliato 1+0)
- Spazio su disco riservato al database:
  - 1 TB di volume composto da unità disco SAS a 15.000 giri/min e 6 Gb/s o superiori per supportare dispositivi non Plum 360 o
  - 4 TB di volume composto da unità disco SAS a 15.000 giri/min e 6 Gb/s o superiori per supportare dispositivi Plum 360

**Nota:** Le dimensioni del database dipendono dal tipo di impiego dei dispositivi usati. Per controllare le dimensioni del database, avvalersi di pratiche convalidate di manutenzione.

- 120 GB di volume con unità disco SAS a 15.000 giri/min e 6 Gb/s (spazio su disco server HMSS)
- Schede di interfaccia di rete Dual Gigabit Ethernet con supporto per l'aggregazione di link
- Internet Protocol versione 4 (IPv4)
- Porta USB
- Capacità di backup

Guida per l'installazione e la configurazione di Hospira MedNet Software

Nota: Per l'elenco dei dispositivi compatibili Hospira MedNet approvati per ciascuna nazione, fare riferimento alla matrice di compatibilità dei dispositivi Hospira MedNet disponibile presso il Centro assistenza Hospira di zona.

Nota: \*Installare il software descritto di seguito, compresi gli aggiornamenti di sicurezza/ Windows, su entrambi i server. Gli aggiornamenti di sicurezza si possono avere attraverso l'Advanced Knowledge Centre oppure si possono scaricare dal sito web Microsoft.

# Server completo\*

Questa configurazione serve a supportare fino a 500 infusori quando si usa la configurazione minima indicata di seguito (\* indica la differenza con la configurazione a supporto di 100 infusori):

#### Hardware

- Processore Quad Core Intel Xeon 3.0 GHz o superiore
- RAM da 12 GB (6 GB assegnati a HMSS Service)
- Alimentazione ridondante
- Scheda di controllo SAS hardware RAID (livello RAID minimo consigliato 1+0)
- \*(4) unità disco SAS 250 GB 15.000 giri/min 6-Gb/s o superiore
- \*Hard Drive 120 GB per sistema operativo
- \*Schede di interfaccia di rete Dual Gigabit Ethernet con supporto per l'aggregazione di link
- Internet Protocol versione 4 (IPv4)
- Porta USB
- Capacità di backup

## Mini Server\*

Questa configurazione serve a supportare 100 infusori quando si rispettano i requisiti minimi di configurazione indicati di seguito:

#### Hardware

- Processore Dual Core Intel Xeon 3.0 GHz o superiore
- RAM da 12 GB
- Alimentazione ridondante
- (2) Unità disco SAS 250 GB 15.000 giri/min 6-Gb/s o superiore
- Disco rigido da 120 GB per sistema operativo e HMSS
- Schede di interfaccia di rete Dual Gigabit Ethernet, raggruppate
- Internet Protocol versione 4 (IPv4)
- Porta USB
- Capacità di backup

# Software per il server Hospira MedNet

- Microsoft<sup>™</sup> Windows<sup>™</sup> Server 2012 R2 standard con aggiornamento
- Microsoft SQL Server<sup>TM</sup> 2014 Standard Edition con Service Pack 1
- McAfee<sup>™</sup> Virus Scan Enterprise 8.7.0i o superiore (Opzionale)
- Internet Explorer 11 configurato in modalità di compatibilità
- Adobe<sup>TM</sup> Reader 9 o 10

# Consiglio: Consultare l'articolo dell'Advanced Knowledge Centre Hospira Configurazione del software antivirus su un server Hospira MedNet.

- Una copia della Guida di installazione e configurazione di Hospira MedNet Software
- Hospira MedNet Software
- Software Hospira MedNet Meds

# Aggiornamenti di sicurezza Microsoft Windows Server

Contattare l'Advanced Knowledge Centre per queste informazioni oppure scaricare direttamente dal sito Microsoft.

**Importante:** Le configurazioni descritte sono per funzioni con licenza di Hospira MedNet, quali Auto-programmazione, Auto-documentazione e Tracciamento risorse potenziato attraverso la Hospira MedNet Clinical Integration Interface.

> *Chiamare Hospira MedNet* Clinical Integration Interface *GetPumpStatus, GetMatchingPumps* per recuperare le informazioni del server Hospira MedNet non dovrebbe accadere troppo spesso, per evitare di sovraccaricare il server e così interrompere le normali operazioni.

# **Computer Client**

Il Client si usa per ospitare il browser. La maggior parte delle operazioni si svolge nel server ma la visualizzazione ed elaborazione di 1.000-2.000 infusori richiede una quantità significativa di memoria anche da parte del client.

#### Hardware

- Processore a 1 GHz o superiore a 32 bit (x86) o 64 bit (x64)
- 2 GB di RAM o superiore
- Disco rigido da 40 GB o superiore
- Adattatore di rete (Ethernet o Wi-Fi)
- Porta USB

**Nota:** La maggior parte dei computer laptop o desktop è in grado di supportare questa configurazione hardware.

#### Guida per l'installazione e la configurazione di Hospira MedNet Software

#### Software (accesso via browser a Hospira MedNet Server)

- Microsoft Internet Explorer™ 11, configurato come browser di default in modalità di compatibilità
- Adobe<sup>TM</sup> Reader 9 o 10

# **Hospira MedNet Meds**

#### Hardware

- Processore a 1 GHz o superiore a 32 bit (x86) o 64 bit (x64)
- 2 GB di RAM o superiore
- Disco rigido da 40 GB o superiore
- Adattatore di rete (Ethernet o Wi-Fi)
- Porta USB per installazione

#### Software

- Windows 7 Professional
- Adobe<sup>TM</sup> Reader 9 o 10
- Software Hospira MedNet Meds
- Microsoft Internet Explorer 11 in modalità di compatibilità

# Software aggiuntivo non Hospira

Nota: Il software aggiuntivo è in dotazione con Hospira MedNet<sup>™</sup>. Per dettagli, fare riferimento all'accordo "click-wrap".

# Avvertenze generali

- Potrebbe essere necessario installare l'antivirus solo una volta, alla fine del processo di installazione, per garantire la sicurezza del sistema. Per qualsiasi domanda, consultare il proprio amministratore di sistema su quando sia consigliabile eseguire questo passaggio.
- Le illustrazioni e le rappresentazioni delle schermate sono puramente illustrative e possono variare dal software effettivo. Il display del computer può influire sulla rappresentazione delle schermate.
- Alcune funzioni descritte in questo documento sono attivate dall'accordo di licenza sul software. La licenza in uso potrebbe non essere idonea alla loro attivazione.

# Requisiti generali

**Importante:** L'installazione di Hospira MedNet Software deve essere effettuata da tecnici professionisti con esperienza nell'amministrazione di Windows Server e SQL Server.

## Avvertenze generali e precauzioni

• Garantire che tutte le impostazioni di sistemi e dispositivi applicabili siano appropriate per i migliori tempi di risposta.

# **Importante:** Non installare Hospira MedNet Software nello stesso computer del software. Hospira MedNet Meds.

- Fatto salvo per i file dati sui virus (denominati in genere file "dat"), non installare aggiornamenti, service pack o patch per software non Hospira sui computer in cui è installato Hospira MedNet Software o Hospira MedNet Meds, a meno di non avere ricevuto l'autorizzazione da Hospira.
- **Importante:** Si raccomanda fortemente l'uso di un software antivirus. Tuttavia, si suggerisce di valutare la possibilità di ignorare la scansione delle directory in cui si trovano i file dati o di ignorare i file di tipo MDF e LDF. Aggiornamenti o modifiche del software antivirus dopo l'installazione potrebbero influire sul funzionamento del server Hospira MedNet. Per ulteriori informazioni o assistenza, contattare l'Hospira Advanced Knowledge Centre.

Assicurarsi che C:\Hospira\Hospira-MedNet-6.2\jboss-4.2.3.GA\ server\hmssv6 sia escluso dall'elenco di directory da sottoporre a scansione da parte del prodotto di scansione virus. Se necessario, sostituire la "C" con l'unità su cui si installa il software Hospira MedNet.

• Non attivare gli aggiornamenti automatici dei sistemi operativi nei computer in cui è installato Hospira MedNet Software o Hospira MedNet Meds.

#### Per disattivare gli aggiornamenti automatici:

- 1. Scegliere Menu Start/Panello di controllo/Sistema/Proprietà del sistema/ Aggiornamenti automatici.
- 2. Cliccare sul pulsante di scelta per **Disattiva gli aggiornamenti automatici** (o seguire una procedura simile in un sistema operativo differente).
- **Nota:** Verificare che siano state disposte procedure per la prevenzione di interferenze di reti wireless esterne alla propria organizzazione.
- **Nota:** Assicurarsi che pc e server su cui è installato Hospira MedNet siano in un luogo sicuro e protetto.

Guida per l'installazione e la configurazione di Hospira MedNet Software

# Preparazione per l'aggiornamento del database del server per Hospira MedNet Software

**Importante:** Se si sta eseguendo la prima installazione di Hospira MedNet Software, procedere alla parte successiva di questo capitolo.

# Aggiornamento del database di Hospira MedNet Software

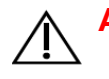

Attenzione! Verificare che HMSS Service <u>non</u> sia avviato o in funzione prima di eseguire la migrazione.

- 1. Eseguire il backup del database di Hospira MedNet Software che si sta usando per la migrazione.
- **Importante:** Consigliamo vivamente di eseguire regolarmente il backup e ripulire il database. Un database può crescere fino ad assumere dimensioni elevate che influiscono sulle prestazioni del sistema Hospira MedNet.

Anche se suggeriamo di ripulire il database almeno ogni quattro anni, se si hanno più di 2.000 infusori, è raccomandabile farlo più spesso. Istruzioni di backup complete sono disponibili in questa guida oppure nell'Advanced Knowledge Centre.

- 2. Ricordare di installare le correzioni rapide disponibili nell'Advanced Knowledge Centre.
- 3. Utilizzare la funzionalità Installazione applicazioni per disinstallare le eventuali versioni precedenti di Hospira MedNet Server Suite.
- 4. Si consiglia di riavviare il computer dopo aver completato la disinstallazione.

# Sincronizzazione dell'ora

L'accuratezza della sincronizzazione dell'ora deve rientrare in una tolleranza mediana di errore inferiore a un secondo. A tal fine l'host HMSS deve sincronizzare la sua ora con il Controller di dominio, e il Controller di dominio deve sincronizzarsi con il pool di server del Network Time Protocol (NTP – RFC 1305).

Per ulteriori informazioni sulla sincronizzazione dell'ora, contattare l'Advanced Knowledge Centre.

# Internet Information Services (IIS)

Sarà necessario verificare dal Pannello di controllo che Internet Information Services (IIS) non sia stato installato.

# Note di installazione

# Porte del firewall su Windows Server

**Importante:** Indipendentemente dalla configurazione in uso, assicurarsi che le porte 8080 e 8443 restino aperte.

Al fine di stabilire una comunicazione con Hospira MedNet, si dovrà indirizzare il traffico in entrata e in uscita andando nel firewall e aprendo le porte chiuse:

#### Server Manager > Windows Firewall > Proprietà

| Porte in ingresso                                          |                                    |  |  |  |  |  |  |  |  |
|------------------------------------------------------------|------------------------------------|--|--|--|--|--|--|--|--|
| Server ospitanti                                           | Porta n.                           |  |  |  |  |  |  |  |  |
| Hospira MedNet senza SSL                                   | 8080                               |  |  |  |  |  |  |  |  |
| Hospira MedNet (SSL attivato)                              | 8443                               |  |  |  |  |  |  |  |  |
| Istanza predefinita di SQL Server remoto                   | 1433 in ingresso da Hospira MedNet |  |  |  |  |  |  |  |  |
| Hospira MedNet (SSL con Autenticazione reciproca attivata) | 11444                              |  |  |  |  |  |  |  |  |

| Porte in uscita                                              |                       |  |  |  |  |  |  |  |  |  |
|--------------------------------------------------------------|-----------------------|--|--|--|--|--|--|--|--|--|
| Server ospitanti: qualsiasi configurazione di Hospira MedNet |                       |  |  |  |  |  |  |  |  |  |
| Comunicazione in uscita con:                                 | Porta n.              |  |  |  |  |  |  |  |  |  |
| SMTP                                                         | 25                    |  |  |  |  |  |  |  |  |  |
| LDAP                                                         | 389                   |  |  |  |  |  |  |  |  |  |
| Infusore (SSL disattivato)                                   | 80                    |  |  |  |  |  |  |  |  |  |
| Infusore (SSL attivato)                                      | 443                   |  |  |  |  |  |  |  |  |  |
| Infusore (SSL con Autenticazione reciproca attivata)         | 11443                 |  |  |  |  |  |  |  |  |  |
| Istanza predefinita di SQL Server remoto                     | 1433                  |  |  |  |  |  |  |  |  |  |
| Istanze di SQL Server denominate da remoto                   | Una porta per istanza |  |  |  |  |  |  |  |  |  |
| IVCI Interface Consumers                                     | Una o più porte       |  |  |  |  |  |  |  |  |  |

**Nota:** Le porte 9292 e 5100 devono essere aperte per le comunicazioni in ingresso e in uscita tra l'ultima generazione di infusori che supportano il protocollo dei dispositivi Hospira e Hospira MedNet.

Guida per l'installazione e la configurazione di Hospira MedNet Software

Quelli che seguono sono i nostri consigli, ma dipendono dai requisiti e dalle politiche dell'utente:

- Attivare gli aggiornamenti automatici per il software antivirus.
- Verificare di aver predisposto le procedure per il backup dei dati.
- Accertarsi che siano stati impostati i criteri di protezione della rete per le reti a cui sono connessi Hospira MedNet Software e il software Hospira MedNet Meds.
- Assicurarsi che le password utente siano protette.
- Usare un'alimentazione di riserva (gruppo di continuità).
  - **Nota:** Sarà responsabilità dell'organizzazione dell'utente garantire un ambiente sicuro, collaudato e funzionale. Questo comprende una formazione adeguata del personale ospedaliero, la protezione dei sistemi che controllano i dispositivi medici dalle minacce della rete e l'esecuzione della manutenzione sulla parte hardware.
  - **Nota:** Si consiglia una password complessa per le password su tutti i sistemi Hospira. Se l'organizzazione dell'utente dispone di requisiti minimi per le password, questi requisiti devono essere rispettati. Indipendentemente dalla password utilizzata, o eventualmente omessa, è obbligatoria la password per l'impostazione del server Hospira MedNet Software. Una password complessa è composta da almeno otto caratteri, una combinazione di numeri e lettere, di cui almeno una maiuscola e una minuscola, senza simboli (Ad esempio: 23OsPedAle).

Si suggerisce di evitare i caratteri non validi di Windows e SQL. Tra questi sono tipici & / ? < > \ : \* | " ^ e qualsiasi carattere si possa scrivere con il tasto Ctrl.

**Nota:** Durante l'intera procedura di installazione viene usato "sa" per indicare l'amministratore di sistema del database. Se l'utente dovesse usare un nome diverso, sarà necessario usarlo non solo per SQL ma anche per le installazioni di Hospira MedNet e del software Hospira MedNet Meds.

# Installazione di SQL Server

Per la selezione delle funzioni, spuntare quanto segue.

#### Sotto Funzionalità istanza:

• Data Engine Services

#### Sotto Funzionalità condivise:

- Connettività strumenti client
- Compatibilità con le versioni precedenti di strumenti client
- Componenti di documentazione
- Strumenti di gestione Di base
  - Strumenti di gestione Completa

#### Configurazione del motore del database

- Sotto Modalità di autenticazione, selezionare Modalità mista (autenticazione di SQL Server e autenticazione di Windows).
- Immettere la password di amministratore di sistema (sa). Si consiglia una password complessa e sicura.
- Confermare la password.
- Sotto Specificare gli amministratori di SQL Server, fare clic su Aggiungi utente corrente e il riquadro sopra verrà compilato con i dati dell'amministratore.

# **XP\_CMDSHELL**

**Importante:** Il comando XP\_Cmdshell è obbligatorio per eseguire alcune operazioni di installazione. Completata l'installazione, non sarà più necessario e verrà disattivato. Per informazioni riguardanti questa configurazione, fare riferimento alla documentazione di Microsoft SQL Server.

# **Configurare SQL Server per SSL**

Importante: Per configurare SQL Server con supporto SSL, consultare la documentazione Microsoft o avvalersi del servizio MSDN. Sarà necessario un certificato adeguato che supporti la comunicazione SSL tra Hospira MedNet e SQL.

Contattare l'Advanced Knowledge Centre per ulteriori informazioni.

## Note:

# Capitolo 2: Installazione di Hospira MedNet Software 6.2

# Parte 1: Installazione del database di Hospira MedNet

**Importante:** È necessario disporre dei privilegi di Amministratore di sistema per eseguire l'installazione.

Affinché l'applicazione funzioni correttamente, il database di Hospira MedNet **deve** essere installato prima del software Hospira MedNet.

**Nota:** Nel caso in cui compaia il seguente messaggio di errore, controllare i file di registro/della directory TEMP per esaminare il problema prima di eliminare i file mdf e LDF ritenuti non necessari.

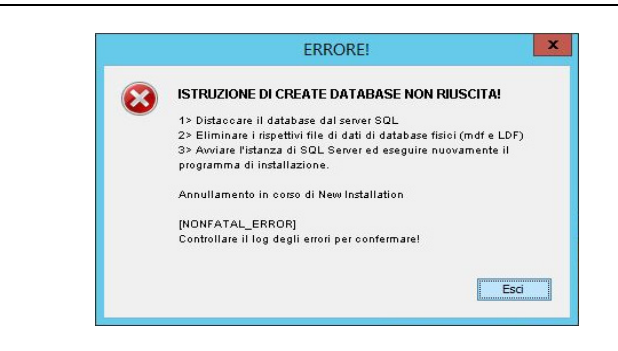

## Installazione o aggiornamento del database Hospira MedNet Software in un ambiente distribuito

**Attenzione!** Verificare che i servizi HMSS e MNS <u>non</u> siano avviati o in funzione prima di eseguire la migrazione.

Importante: Se si sta eseguendo l'installazione su una macchina che NON dispone di SQL Server, sarà necessario scaricare sia Microsoft SQL Server Native Client che Microsoft SQL Server 2014 Command Line Query Utility.

> Cliccare sui link appropriati forniti nell'html, in base all'hardware dell'utente (x86 o 64-bit). Impostare la variabile d'ambiente PATH in modo che contenga l'ubicazione di SQLCMD.EXE

Dopo aver completato il download, continuare con le istruzioni fornite per l'installazione del database.

Nota: Se SQL non è installato, passare alle istruzioni indicate nella sezione seguente.

Guida per l'installazione e la configurazione di Hospira MedNet Software

Nota: Per l'elenco dei dispositivi compatibili Hospira MedNet approvati per ciascuna nazione, fare riferimento alla matrice di compatibilità dei dispositivi Hospira MedNet disponibile presso il Centro assistenza Hospira di zona.

#### Migrazione del database di Hospira MedNet Software

Attenzione! Verificare che i servizi HMSS e MNS <u>non</u> siano avviati o in funzione prima di eseguire la migrazione.

- 1. Ripristinare il database Hospira MedNet in SQL.
- **Nota:** Da SQL Server Management Studio, sarà necessario modificare le credenziali. Questo è necessario solo per la migrazione da un altro server. Se si usa SQL condiviso, consultare l'Advanced Knowledge Centre per istruzioni.
  - 2. Scorrere verso il basso fino a Sicurezza ed espandere.
  - 3. Cliccare su Login.
  - Selezionare ciascuna delle seguenti voci: mednet\_app mednet\_archive MEDNET REPORTS
  - Cliccare con il pulsante destro e selezionare Elimina per ciascuna voce. Vengono fornite istruzioni per la duplicazione di mednet\_app per mednet\_archive e MEDNET\_REPORTS.
  - 6. La schermata Elimina oggetti visualizza l'elemento selezionato. Fare clic su OK.
  - 7. Appare il seguente messaggio:

L'eliminazione dei dati di login al server non elimina gli utenti del database associati a tali dati. Per completare il procedimento, eliminare gli utenti in ciascun database. Può essere necessario prima trasferire la proprietà degli schemi ai nuovi utenti.

Fare clic su **OK**. (Ripetere i passaggi 5, 6 e 7 per MEDNET.REPORTS e mednet\_archive.)

8. Chiudere SQL Server Management Studio e riavviare il computer.

Nota: Per l'elenco dei dispositivi compatibili Hospira MedNet approvati per ciascuna nazione, fare riferimento alla matrice di compatibilità dei dispositivi Hospira MedNet disponibile presso il Centro assistenza Hospira di zona.

#### Installazione o aggiornamento del database di Hospira MedNet in un ambiente non distribuito

Nota: È necessario disporre dei privilegi di Amministratore di sistema per eseguire l'installazione.

- 1. Nel centro di download Hospira, individuare i file install.html e selezionare quello corrispondente alla lingua da utilizzare. Si visualizzeranno le istruzioni di installazione.
- 2. Fare clic sul link <u>qui</u> per iniziare l'installazione.
- 3. Quando il sistema chiede di eseguire hmss db-install.exe, cliccare su Esegui.
- 4. Quando il sistema chiede di confermare l'esecuzione del programma, cliccare su **Esegui**.
- 5. Nella schermata Controllo account utente, cliccare su Sì.

Attendere che compaia la schermata di **Introduzione** del programma di installazione InstallAnywhere di Hospira MedNet Software.

#### Informazioni di accesso al server di database

**Host del server del database** – Accettare il nome server predefinito indicato nel campo.

Nota: In un ambiente distribuito, inserire il nome del server che ospita SQL, invece del localhost.

**Istanza server di database** è un campo opzionale, a disposizione dell'utente se si è creata un'istanza separata durante l'installazione di SQL. In tal caso, inserire il nome scelto per l'istanza.

Accettare il valore predefinito nel campo Porta server database.

**Nota:** Per l'intero processo di installazione, useremo la porta predefinita 1433. Se l'utente sceglie una porta diversa, questa dovrà essere usata fino al termine dell'operazione.

Nel campo **ID utente DB di installazione**, digitare **sa** (o il nome utente del database usato in SQL).

Inserire la password con distinzione di maiuscole e minuscole usata nel corso di questo manuale d'installazione.

Nel campo Password DB Hospira MedNet, digitare la password del database.

Nel campo **Password report personalizzati DB Hospira MedNet**, inserire la password.

Nota: Segnarsi le password.

Guida per l'installazione e la configurazione di Hospira MedNet Software

**Nota:** Il database può essere installato su un'unità diversa, a patto che sia quella in cui è installato Microsoft SQL. Fare riferimento alle informazioni sull'ambiente distribuito all'interno di questa guida.

Nota: Per l'elenco dei dispositivi compatibili Hospira MedNet approvati per ciascuna nazione, fare riferimento alla matrice di compatibilità dei dispositivi Hospira MedNet disponibile presso il Centro assistenza Hospira di zona.

#### Tipo di installazione

**Nota:** Se lo spazio su disco è insufficiente, un messaggio offre la possibilità di liberare lo spazio necessario o di selezionare **Nuova installazione**. Il percorso di aggiornamento non continua finché non viene fornito lo spazio richiesto.

Lo spazio su disco necessario stimato per eseguire l'aggiornamento è: x GB. (x sarà la quantità esatta.) Riavviare quando lo spazio su disco è disponibile o eseguire una nuova installazione.

Cliccare su **OK** per chiudere il messaggio.

#### Nome del database e scelta del database di report

**Importante:** Il nome del database deve contenere solo caratteri alfanumerici. Non si possono usare caratteri speciali, con l'eccezione del trattino basso.

**Nota:** Se il sistema trova una versione precedente del database del server Hospira MedNet, verrà archiviata dopo averne cambiato il nome. Cliccare su **OK** per continuare l'installazione.

Solo aggiornamenti: Verrà chiesta l'Origine aggiornamento per il nome del Database di report.

**Importante:** Controllare i registri per assicurarsi che l'installazione abbia avuto buon esito.

Nota: Per l'elenco dei dispositivi compatibili Hospira MedNet approvati per ciascuna nazione, fare riferimento alla matrice di compatibilità dei dispositivi Hospira MedNet disponibile presso il Centro assistenza Hospira di zona.

# Parte 2: Installazione di Hospira MedNet Software

Nota: In un ambiente distribuito, installare Hospira MedNet Software (HMSS) sul Server 1.

Prima di installare Hospira MedNet Software, sarà necessario installare il Java Development Kit.

## Installare Java Software Development Kit (JDK)

- 1. Cliccare sulla parola <u>qui</u> per installare Java Software Development Kit.
- 2. Cliccare su Esegui quando vengono visualizzati gli avvisi di sicurezza.
- 3. Cliccare su Sì in Controllo account utente.
- **Nota:** Se si dispone già di Java Development Kit (JDK), comparirà un messaggio pop-up per confermare che è già installato. Verificare che l'aggiornamento si trovi direttamente sull'unità C: (o sull'unità in cui si sta installando Hospira MedNet Software), **non** nella cartella Programmi, e procedere con l'installazione di Hospira MedNet Software.
  - 4. Appare la procedura guidata. Fare clic su Avanti.

Dopo aver evidenziato Strumenti di sviluppo, cliccare su Modifica.

Nel campo **Nome cartella** modificare il nome predefinito della cartella Programmi\Java.

**Importante:** I servizi non si avvieranno fino al trasferimento di JDK e JRE direttamente sull'unità C: o sull'unità in cui si sta installando Hospira MedNet Software.

Attendere l'installazione di Java. Potrebbe richiedere qualche minuto. Riavviare il computer.

### Installare Hospira MedNet Software

**Nota:** È necessario disporre dei privilegi di *Amministratore di sistema* per il server di destinazione per eseguire l'installazione.

Importante: Prima di iniziare, si consiglia di confermare quanto segue:

- Controllare tutte le AVVERTENZE e PRECAUZIONI associate.
- Verificare che il computer soddisfi tutti i requisiti di sistema.
- Verificare che tutti i componenti necessari siano stati installati.
- Se pertinente, utilizzare la funzionalità Installazione applicazioni per disinstallare le eventuali versioni precedenti di Hospira MedNet. È necessario riavviare il sistema dopo aver completato la procedura di disinstallazione.
- 1. Seguire le istruzioni d'installazione del software descritte nel browser.

Se JDK è già installato, seguire le istruzioni indicate nella sezione **Una volta installato Java Development Kit** e fare clic sul link <u>**qui</u>** per installare Hospira MedNet Software.</u>

- 2. Nella schermata con l'avviso di sicurezza, selezionare Esegui.
- 3. Selezionare Sì nella schermata Controllo account utente.
- 4. Attendere che compaia la schermata di **Introduzione** del programma di installazione InstallAnywhere di Hospira MedNet Software.

Selezionare JBoss Naming Ports: Accettare le impostazioni automatiche della porta IP.

- Impostare i parametri della JBoss JMX Console
- Inserire un Nome utente o accettare l'amministratore predefinito.
- Inserire una password per l'accesso alla console JMX. Segnarsi la password.

#### Informazioni di accesso al server di database

- Accettare il valore predefinito nel campo Host server database (localhost).
- In un ambiente distribuito, inserire il nome del Server 2 (che ospita SQL) invece del localhost.
- Istanza server di database è un campo opzionale, a disposizione dell'utente se desidera usarlo.
- Accettare il valore predefinito nel campo Porta server database.
- In **ID utente DB di installazione**, digitare **sa** (o il nome utente usato in SQL).
- Inserire la password con distinzione di maiuscole e minuscole usata nel corso di questo manuale d'installazione.
- Nel campo **Password DB Hospira MedNet**, digitare la password usata nella precedente installazione del database Hospira MedNet Software.

**Importante:** Se non si dispone di Microsoft SQL Server, si riceverà un messaggio di errore e l'installazione si interromperà.

**Nota:** Per quanto riguarda la scelta del database di report, in un ambiente distribuito, con diversi server, ogni istanza di HMSS richiede la propria istanza del database di report HMSS.

Nota: Per l'elenco dei dispositivi compatibili Hospira MedNet approvati per ciascuna nazione, fare riferimento alla matrice di compatibilità dei dispositivi Hospira MedNet disponibile presso il Centro assistenza Hospira di zona.

#### Abilitare il supporto LDAP

LDAP (Lightweight Directory Access Protocol) è una funzione opzionale. Consente all'utente di usare l'elenco directory della rete già esistente per nomi utenti e password, in modo che l'amministratore della rete possa gestire il login da una fonte centrale.

# **Importante:** La selezione fatta per attivare o meno LDAP si può modificare solo disinstallando e reinstallando Hospira MedNet Software

Il *Manuale utente di Hospira MedNet Software* descrive approfonditamente gli ambienti con LDAP attivato e disattivato.

**Nota:** Se si sceglie di attivare LDAP, le informazioni su un esempio di configurazione seguono questa installazione. Ulteriori informazioni su LDAP sono disponibili nell'Advanced Knowledge Centre.

#### Verifica della configurazione del sistema

Verificare i requisiti minimi di sistema. La mancata osservanza dei requisiti minimi influirà sul funzionamento del programma. Le discrepanze saranno evidenziate in rosso.

## Configurazione LDAP per LDAP attivato

La seguente schermata è del file **ldap-login-config.xml** situato nella directory server\hmssv6\conf.

**Nota:** Sarà necessario modificare questo file in base ai requisiti e ai criteri di sicurezza dell'organizzazione dell'utente. Questa configurazione deve essere eseguita da specialisti IT che abbiano maturato esperienza sul protocollo LDAP. L'utente potrebbe voler eseguire una copia dello script di configurazione e salvare in una cartella diversa prima di procedere alla modifica.

Importante: HMSS Service dovrebbe essere disattivato.

#### Accesso in lettura completo all'Active Directory

Se si dispone di accesso in lettura all'Active Directory, si devono cambiare solo quattro opzioni del modulo:

- 1. Modificare da: flag="required" a: flag="optional"
- Cambiare dall'impostazione ldap://EXAMPLESERVERNAME:389 per corrispondere all'indirizzo IP del server LDAP o al FQDN aggiungendo la porta del server LDAP, in genere la porta 389:

Esempio: Idap://ad-srv1.myhospital.com:389

- 3. Modificare da: CN=Users,DC=example,DC=corp line a: DC=MyHospital,DC=local
- 4. Cambiare da @Example.corp line a: @MyHospital.local

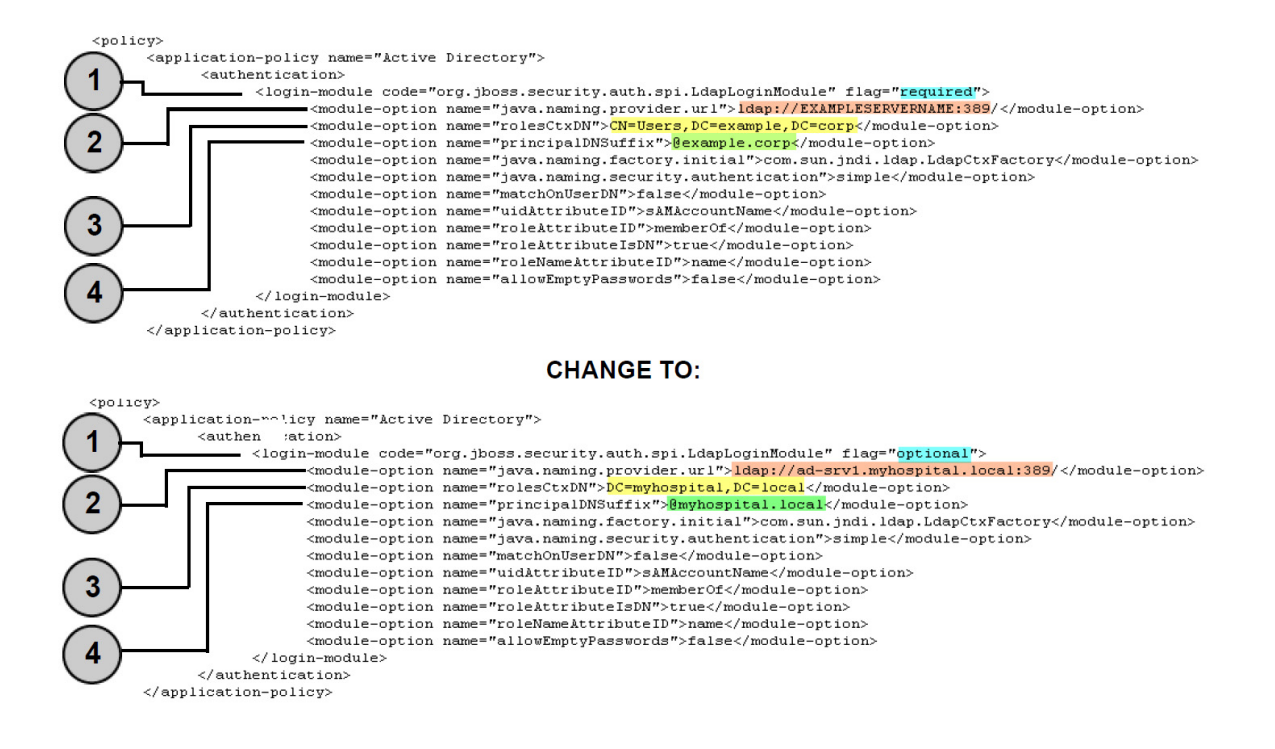

Nota: Per l'elenco dei dispositivi compatibili Hospira MedNet approvati per ciascuna nazione, fare riferimento alla matrice di compatibilità dei dispositivi Hospira MedNet disponibile presso il Centro assistenza Hospira di zona.

#### Senza accesso in lettura all'Active Directory

Se l'Active Directory è stata bloccata, impedendo all'utente l'accesso in lettura completo a tutta l'Active Directory, si deve ricreare il seguente blocco di codice per ogni unità organizzativa in cui si trovi un account utente Hospira MedNet e si deve richiamare tutto il percorso per la pagina LDAP.

Si noti che LdapLoginModule deve essere cambiato da "**necessario**" a "**optional**" come indicato in fondo con una freccia.

```
</login-module>
login-module code="org.jboss.security.auth.spi.LdapLoginModule" flag="optional">
       <module-option name="java.naming.provider.url">ldap://EXAMPLESERVERNAME:389/</module-option>
       <module-option name="rolesCtxDN">OU=Biomeds,DC=example,DC=corp</module-option>
       <module-option name="principalDNSuffix">@example.corp</module-option>
      <module-option name="java.naming.factory.initial">com.sun.jndi.ldap.LdapCtxFactory</module-option>
      <module-option name="java.naming.security.authentication">simple</module-option>
       <module-option name="matchOnUserDN">false</module-option>
      <module-option name="uidAttributeID">sAMAccountName</module-option>
      <module-option name="roleAttributeID">memberOf</module-option>
      <module-option name="roleAttributeIsDN">true</module-option>
      <module-option name="roleNameAttributeID">name</module-option>
       <module-option name="allowEmptyPasswords">false</module-option>
</login-module>
login-module code="org.jboss.security.auth.spi.LdapLoginModule" flag="optional">
       <module-option name="java.naming.provider.url">ldap://EXAMPLESERVERNAME:389/</module-option>
       <module-option name="rolesCtxDN">OU=Pharmacists,DC=example,DC=corp</module-option>
      <module-option name="principalDNSuffix">@example.corp</module-option>
       <module-option name="java.naming.factory.initial">com.sun.jndi.ldap.LdapCtxFactory</module-option>
       <module-option name="java.naming.security.authentication">simple</module-option>
       <module-option name="matchOnUserDN">false</module-option>
       <module-option name="uidAttributeID">sAMAccountName</module-option>
       <module-option name="roleAttributeID">memberOf</module-option>
       <module-option name="roleAttributeIsDN">true</module-option>
       <module-option name="roleNameAttributeID">name</module-option>
       <module-option name="allowEmptyPasswords">false</module-option>
</login-module>
```

- 5. Salvare le modifiche al file ldap-login-config.xml e uscire dall'editor di testo.
- 6. Avviare il servizio HMSS. In un prompt dei comandi, digitare:

#### C: > NET START HMSS

Nota: Ulteriori informazioni su LDAP sono disponibili nell'Hospira Advanced Knowledge Centre.

Guida per l'installazione e la configurazione di Hospira MedNet Software

## Importazione del file di licenza

Per attivare le funzioni Hospira MedNet Software, si dovrà importare il file di licenza.

- 1. Accedere al server attraverso il browser.
- 2. ID login e password.
  - Nome utente: **mednet\_admin**
  - Password: 12345678 (si può usare solo una volta)
- 3. Cliccare su Login.
- 4. Verrà chiesto di cambiare la password. Inserire le informazioni richieste. Fare clic su **Modifica password**.
- 5. Cliccare su Amministratore MedNet Hospira.
- 6. Selezionare la scheda Impostazione amministrativa.
- 7. Fare clic sulla scheda Informazioni sulla licenza nello schermo.
- 8. Fare clic su **Importa nuovo file di licenza** per localizzare e selezionare il file **.jkey** appropriato.
- 9. Compare la licenza selezionata. Cliccare su Avvia importazione.

Verrà visualizzato il seguente messaggio: Un file valido di licenza è stato importato e le informazioni sulla licenza importata si possono vedere nella casella Dettagli licenza attuale.

- **Nota:** La configurazione di privilegi e account utente è descritta in dettaglio nei capitoli "Utenti e ruoli" e "Servizi di autenticazione" del *Manuale utente del software Hospira MedNet*.
  - 10. Fare clic su **Chiudi**.

## Verificare la connettività (per LDAP) – Opzionale

- 11. Fare clic sulla scheda Servizi di autenticazione.
- 12. Selezionare Active Directory dall'elenco a discesa Servizi di autenticazione.
- 13. Inserire un ID valido per l'accesso alla rete.
- 14. Inserire una password.
- 15. Selezionare Test collegamento.

Arriverà una risposta "Connessione riuscita" insieme a un elenco dei gruppi LDAP di cui l'account utente è membro.

#### Mappatura gruppi

A seguire si trova un foglio di calcolo da usare come guida per selezionare ruoli predefiniti e il gruppo globale LDAP assegnato a quel ruolo. Ogni ruolo deve essere definito autonomamente.

|          | 0                                           | /      | <sup>tratore</sup> | trote<br>to                                            | to tore             | <sup>innit</sup> ati | ondeti   | sti,   | sti <sub>II</sub> | / / | / /       | <sup>re Materiali</sup> |
|----------|---------------------------------------------|--------|--------------------|--------------------------------------------------------|---------------------|----------------------|----------|--------|-------------------|-----|-----------|-------------------------|
| Princ    | Privilegio,                                 | 1.4000 | inininal Station   | <sup>limit</sup> e<br><sup>3.4</sup> mmin <sub>i</sub> | <sup>4, he</sup> bo | S. Rebor             | 6. Farms | ulietz | 8. Biomo          | 218 | JO. Gestr |                         |
| 1        | Il mio account                              | Х      | Х                  | Х                                                      | Х                   | Х                    | Х        | Х      | Х                 | Х   | Х         |                         |
| 2        | Utenti e ruoli                              | Х      | Х                  | Х                                                      |                     |                      |          |        |                   |     |           |                         |
| 3        | Impostazione<br>amministrativa              | х      | х                  | х                                                      |                     |                      |          |        |                   | х   |           |                         |
| 4        | Report limitati                             |        |                    |                                                        | Х                   |                      |          |        |                   |     |           |                         |
| 5        | Report completi                             | Х      | Х                  | Х                                                      |                     | Х                    | Х        | Х      | Х                 | х   | Х         |                         |
| 6        | Download archivio                           | Х      | Х                  | Х                                                      |                     |                      |          |        | Х                 | Х   | Х         |                         |
| 7        | Gestione infusore                           | Х      | Х                  | Х                                                      |                     |                      |          |        | Х                 | Х   | х         |                         |
| 8        | Mappatura access<br>point                   | х      | х                  |                                                        |                     |                      |          |        | х                 | х   | х         |                         |
| 9        | Gestione archivi<br>finalizzati             | x      |                    | x                                                      |                     |                      |          | х      |                   |     |           |                         |
| 10       | Gestione fogli di<br>lavoro                 | x      |                    | x                                                      |                     |                      | x        | x      |                   |     |           |                         |
| 11       | Mostra archivi<br>farmaci                   | х      | x                  | x                                                      |                     |                      | x        | х      |                   |     |           |                         |
| 12       | Gestione software                           | Х      | Х                  |                                                        |                     |                      |          |        | Х                 | Х   | Х         |                         |
| 13       | Mostra farmaci                              | Х      | Х                  | Х                                                      |                     |                      | Х        | Х      |                   |     |           |                         |
| 14       | Gestisci farmaci                            | Х      |                    | Х                                                      |                     |                      |          | Х      |                   |     |           |                         |
|          | Configura                                   |        |                    |                                                        |                     |                      |          |        |                   |     |           |                         |
|          | interfaccia                                 | х      |                    | X                                                      |                     |                      |          |        |                   |     |           |                         |
| 15       | formulario                                  |        |                    |                                                        |                     |                      |          |        |                   |     |           |                         |
| 16       | Servizi di<br>autenticazione                | х      |                    |                                                        |                     |                      |          |        |                   | х   |           |                         |
| 17       | Stato infusione                             | Х      | Х                  | Х                                                      | Х                   | Х                    | Х        | Х      | Х                 | Х   | Х         |                         |
| 18       | Gestione<br>pazienti/Assegnazio<br>ne pompe | x      |                    |                                                        |                     |                      |          |        |                   |     |           |                         |
|          | Visualizzare<br>Informazioni                |        |                    |                                                        |                     |                      |          |        |                   |     |           |                         |
| 19       | sanitarie protette                          |        |                    |                                                        |                     |                      |          |        |                   |     |           |                         |
| 20       | Gestire code di<br>messaggi                 | x      |                    |                                                        |                     |                      |          |        |                   | х   |           |                         |
| 21       | Log infusore                                | x      | x                  |                                                        |                     |                      |          |        | x                 | x   | x         |                         |
| <u> </u> | Impostazione                                |        |                    |                                                        |                     |                      |          |        |                   |     |           |                         |
|          | amministrativa/Ma                           |        |                    |                                                        |                     |                      |          |        |                   | x   |           |                         |
| 22       | database                                    |        |                    |                                                        |                     |                      |          |        |                   |     |           |                         |

| Nota: | Ogni ruolo | deve | essere | definito | autonomamente. |
|-------|------------|------|--------|----------|----------------|
|-------|------------|------|--------|----------|----------------|

Guida per l'installazione e la configurazione di Hospira MedNet Software

Nota: Per l'elenco dei dispositivi compatibili Hospira MedNet approvati per ciascuna nazione, fare riferimento alla matrice di compatibilità dei dispositivi Hospira MedNet disponibile presso il Centro assistenza Hospira di zona. **Importante:** Si consiglia di dare incarico a un solo utente di compilare tutti i gruppi LDAP sul server HMSS e che tale utente faccia parte di ogni gruppo LDAP, ossia come Amministratore.

Se non si procede in questo modo, i gruppi LDAP non saranno compilati fino a che un utente in un gruppo specifico non accede, e i ruoli possono essere attribuiti solo a quel gruppo specifico.

- 1. Dalla scheda **Utenti e ruoli** dell'Amministratore Hospira MedNet, selezionare la scheda **Ruoli**.
- 2. Selezionare Amministratore.
- 3. Fare clic su Modifica.
- 4. In Gruppo LDAP, inserire il nome del gruppo (Amministratore, nel nostro esempio).
- 5. Usando le frecce, selezionare i privilegi da assegnare a questo gruppo.
- 6. Salvare le modifiche.
- 7. Selezionare il ruolo successivo e ripetere la procedura dalla fase 3:
  - modifica
  - assegnare privilegi
  - salvare le modifiche
- 8. Dopo aver assegnato e salvato tutti i ruoli e i privilegi, riavviare il server.
- 9. Uscire dalla schermata.

# Parte 3: Configurazione di SSL

## Impostazioni SSL

**Importante:** Assicurarsi di attivare SSL una volta configurata la rete per l'uso con il software Hospira MedNet.

Se si attiva il protocollo SSL su Hospira MedNet, è necessario farlo anche sul motore di comunicazione degli infusori. Per istruzioni complete, consultare la Guida di configurazione CE di ogni infusore.

Nota: Inserire I'ID utente e la password per la JBoss JMX usata durante l'installazione di HMSS.

|              | Windows Security                                        |
|--------------|---------------------------------------------------------|
| iexplore     |                                                         |
| The server l | ocalhost is asking for your user name and password. The |
| leiver repor | is the real norm boss shire console.                    |
|              |                                                         |
|              | User name                                               |
|              | Password                                                |
|              |                                                         |
|              |                                                         |
|              |                                                         |
|              | OK Cancel                                               |

#### Per attivare SSL:

1. Inserire il seguente indirizzo in Internet Explorer:

http://localhost:8080/jmx-console

2. Scorrere in giù fino a com.hospira.mms.mmu.services e cliccare su service=SSLMBean.

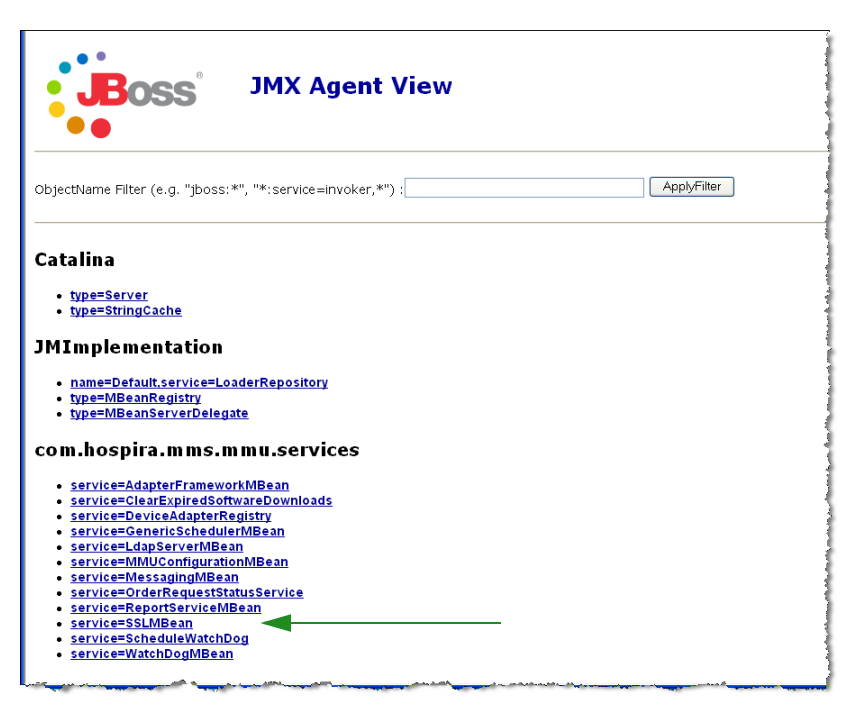

Guida per l'istallazione e la configurazione di Hospira MedNet Software

- 3. Per proibire la trasmissione non sicura agli infusori, impostare **SecureTransmissionToCE** su **True**.
- 4. Per proibire trasmissioni non sicure dagli infusori, impostare AllowNonSecureTransmissionFromCE su False.
- 5. Per proibire trasmissioni non sicure dai dispositivi palmari BCMA, impostare

AllowNonSecureTransmissionFromPDA su False.

| Intel + O Image: Provide a construction of the second and the second and the                                                                                                    | Lat view Pavorites 1006 Help                                                                                                    |                                                                           |                                                                         |                                                    |                                                                                                    | - 2  |
|----------------------------------------------------------------------------------------------------|----------------------------------------------------------------------------------------------------|---------------------------------------------------------------------------|-------------------------------------------------------------------------|----------------------------------------------------|----------------------------------------------------------------------------------------------------|------|
|                                                                                                    | Back • 🐑 · 🖹 🖀 🚮 🔎 Search 🤞                                                                                                    | Favortes 🚱 🔗 -                                                            | 🖕 🖬 · 🛄 🛍                                                               | 1 3                                                | Address 🜒 http://10.20.111.199:0000/jmc-cansole/htmlAdaptor?action=inspect#t 🛩 🛃 Go                                                                                                    | •    |
| Image: Superior Superior S                                                                                                    | - @- 💌 Search Web -                                                                                                    | 🛕 Upgrade Nowl 🔹 🖉 🧮                                                      | • 🐠 🔞 🖂 Mail                                                            | • Sty Tahool •                                     | 🐨 🗊 Hist Jobs 🔹 🎪 Games 🔹 🎝 Music 🔹 🗔 Answers 🔹 💗 Personals 🔹 🕞 Sign In 🔹                                                                                                    |      |
| MBean Name: Domain Name: com. hospira.mms.mmu.services<br>service: SSLMBean<br>MBean Java Class: org.jboos.mx.modelimbean.XMBean<br>Kte Agent View Refresh MBean View<br>Tean description:<br>tean provides access to SSL configuration<br>tean provides access to SSL configuration to CE should be secure<br>or not<br>ONull Plate Controls whether the non secure Http transmission from CE<br>should be allowed or not<br>should be allowed or not<br>should be allowed o |                                                                                                    | 4Bean View                                                                |                                                                         |                                                    |                                                                                                    |      |
| MBean Java Class: org.;boss.mx.modelmbean.XMBean Kto.Agent View Refresh.MBean Yiew  an description:  Bean provides access to SSL configuration  of MBean attributes:           Name       Yate       Access       Value       Description         iof MBean attributes: <ul> <li>O'Nall</li> <li>O'Nall</li> <li>O'Nall</li> <li>O'Null</li> <li>O'Null</li></ul>                                                                                                    | MBean Name: Domain Name                                                                                                    | e: com.hospira.mm                                                         | mmu.services                                                            |                                                    |                                                                                                    |      |
| Non-SecureTransmissionFromPCA         Java.lang.Boolean         RW         OTrue         OFalse<br>ONull         Controls whether the non secure Http transmission from PCA           whonSecureTransmissionFromPCA         java.lang.Boolean         RW         OTrue         OFalse<br>ONull         Controls whether the non secure Http transmission from CE         should be allowed or not           whonSecureTransmissionFromPCA         java.lang.Boolean         RW         OTrue         OFalse<br>ONull         Controls whether the non secure Http transmission from PCA<br>should be allowed or not         Controls whether the non secure Http transmission from PDA<br>should be allowed or not         Should be allowed or not         Should be allowed or not                                                                                                    | MBean Java Class: org.jboss.mx.r                                                                                                    | modelmbean. XMBe                                                          | an                                                                      |                                                    |                                                                                                    |      |
| Ik to Agent View         Refresh Million View           ean description:         Million Studies access to SSL configuration           t of MBean attributes:         Image: Studies access to SSL configuration           training:         Type: Access Value         Controls whether the Http transmission to CE should be secure for not           weTransmissionToCE         Java. Jang. Boolean RW         OTrue OFalse Controls whether the non secure Http transmission from CE should be allowed or not           weNonSecureTransmissionFromCE         Java. Jang. Boolean RW         OTrue OFalse Controls whether the non secure Http transmission from CE should be allowed or not           opgrGamps:         OTrue OFalse Controls whether the non secure Http transmission from PDA Java. Jang. Boolean RW         OTrue OFalse Studies allowed or not should be allowed or not           of MBean operations:         OTrue OFalse Controls whether the non secure Http transmission from PDA Java. Jang. Boolean RW         OTrue OFalse Studies and Studies Controls whether the non secure Http transmission from PDA Studies and Studies and                                                                                                    |                                                                                                    |                                                                           |                                                                         |                                                    |                                                                                                    |      |
| an description:<br>Bean provides access to SSL configuration<br>of MBean attributes:<br>Name Varie Value Value V                                                                                                    | to Agent View Refresh MBean View                                                                                                    |                                                                           |                                                                         |                                                    |                                                                                                    |      |
| Will an access to SSL configuration  Will and access to SSL configuration  I of MBean attributes:                                                                                                    | an description.                                                                                                    |                                                                           |                                                                         |                                                    |                                                                                                    |      |
| Meean provides access to SSL configuration         t of MBean attributes:         Name       Type       Access       Value       Description         cureTransmissionToCE       java.lang.Boolean       RW       © True       Orall       or not         owNonSecureTransmissionFromCE       java.lang.Boolean       RW       O True       O Falle       Controls whether the non secure Http transmission from CE         owNonSecureTransmissionFromPDA       java.lang.Boolean       RW       O True       OFalle       Controls whether the non secure Http transmission from PDA         owNonSecureTransmissionFromPDA       java.lang.Boolean       RW       O True       OFalle       Controls whether the non secure Http transmission from PDA         owNonSecureTransmissionFromPDA       java.lang.Boolean       RW       O True       OFalle       Controls whether the non secure Http transmission from PDA         should be allowed or not       O Null       Should be allowed or not       Should be allowed or not         tof MBean operations:       tof MBean operations:       State State Sta                                                                                                    | san description:                                                                                                    |                                                                           |                                                                         |                                                    |                                                                                                    |      |
| t of MBean attributes:           Name         Type         Access         Value         Description           oureTransmissionToCE         java.lang.Boolean         RW         O True         OF True         OF True         Or True         OF True         O True         O True                                                                                                    |                                                                                                    |                                                                           |                                                                         |                                                    |                                                                                                    |      |
| Name         Type         Access         Value         Description           cureTransmissionToCE         java.lang.Boolean         RW         © True         Oratols whether the Http transmission to CE should be secure or not           owNonSecureTransmissionFromCE         java.lang.Boolean         RW         © True         © False         Controls whether the non secure Http transmission from CE should be secure           owNonSecureTransmissionFromCE         java.lang.Boolean         RW         © True         © False         Controls whether the non secure Http transmission from CE should be allowed or not           owNonSecureTransmissionFromPDA         java.lang.Boolean         RW         © True         © False         Controls whether the non secure Http transmission from PDA should be allowed or not           opplyOneges         © Null         © Null         Encore of the secure of the secure of th                                                                                                    | Bean provides access to SSL configurat                                                                                                    | tion                                                                      |                                                                         |                                                    |                                                                                                    | _    |
| Nature         Type         Access         Vnutr         Description           oureTransmissionToCE         java.lang.Boolean         ©True         OFalse<br>ONUI         Controls whether the Http transmission to CE should be secure -<br>or not           owNonSecureTransmissionFromEDA         java.lang.Boolean         RW         OTrue         OFalse<br>ONUI         Controls whether the non secure Http transmission from CE<br>oNuII         Controls whether the non secure Http transmission from CE<br>oNuII         Controls whether the non secure Http transmission from CE<br>should be allowed or not         Controls whether the non secure Http transmission from PDA<br>should be allowed or not           tof MBean operations:         tof MBean operations:         Example of the secure is the secure is th                                                                                                    | Bean provides access to SSL configurat                                                                                                    | tion                                                                      |                                                                         |                                                    |                                                                                                    |      |
| uneTransmissionToCE java.lang.Boolean RW O'Null or not be rup balantinistic to be subjected by solution whether the non secure Http transmission from CE java.lang.Boolean RW O'Null O'Null Schuld be allowed or not solution whether the non secure Http transmission from PDA java.lang.Boolean RW O'Null Schuld be allowed or not schuld be allowed or not schuld be allowed or                                                                                                    | Bean provides access to SSL configurat                                                                                                    | tion                                                                      |                                                                         |                                                    |                                                                                                    |      |
| owNonSecureTransmissionFromCE       java.lang.Boolean       RW       OTure       OFall       Controls whether the non secure Http transmission from CE         owNonSecureTransmissionFromPDA       java.lang.Boolean       RW       OTure       GFalse       Controls whether the non secure Http transmission from PDA         owNonSecureTransmissionFromPDA       java.lang.Boolean       RW       OTure       GFalse       Controls whether the non secure Http transmission from PDA         owNonSecureTransmissionFromPDA       java.lang.Boolean       RW       OTure       GFalse       Controls whether the non secure Http transmission from PDA         owNonSecureTransmissionFromPDA       java.lang.Boolean       RW       OTure       GFalse       Controls whether the non secure Http transmission from PDA         owNull       SecureTransmissionFromPDA       java.lang.Boolean       RW       OTure       Graduational Secure Http transmission from PDA         owNull       SecureTransmissionFromPDA       SecureTransmissionFromPDA       SecureTransmission from PDA       SecureTransmission from PDA         owNull       SecureTransmissionFromPDA       SecureTransmissionFromPDA       SecureTransmission from PDA         owNull       SecureTransmissionFromPDA       SecureTransmissionFromPDA       SecureTransmission from PDA                                                                                                    | Mean provides access to SSL configurat<br>of MBean attributes:<br>Name                                                                                                    | туре                                                                      | Access V                                                                | alue                                               | Description                                                                                                    |      |
| owNonSecureTransmissionFromPDA java.lang.Boolean RW OTue @ False Controls whether the non secure Http transmission from PDA should be allowed or not                                                                                                    | 4Bean provides access to SSL configural<br>of MBean attributes:<br>Nome<br>.reTransmissionToCE                                                                                             | Type<br>Java. lang. Boolean                                               | Access V<br>RW OTrue<br>ONull                                           | OFalse C                                           | Description<br>Controls whether the Hittp-transmission to CE should be secure<br>r not                                                                                                    | re - |
| t of MBean operations:                                                                                                    | Rean provides access to SSL configural     of MBean attributes:     Name     ureTransmissionToCE     whonSecureTransmissionFromCE                                                          | Type<br>Java. lang. Boolean<br>Java. lang. Boolean                        | Access V<br>RW OTrue<br>NWI<br>RW OTrue                                 | OFalse Co<br>⊙False Co<br>⊛False S                 | Dissonjation<br>controls whether the Http transmission to CE should be secur<br>ontrols whether the non secure Http transmission from CE<br>hould be allowed or not                                                                                                   | re   |
| t of MBean operations:                                                                                                    | Bean provides access to SSL configural     of MBean attributes: <u>Nonre         UreTransmissionToCE     wNonSecureTransmissionFromCE     wNonSecureTransmissionFromPDA </u>               | Type<br>Java. lang. Boolean<br>Java. lang. Boolean<br>Java. lang. Boolean | Access V<br>RW ©True<br>Null<br>RW OTrue<br>Null<br>RW OTrue<br>ONull   | alue<br>OFalse C<br>⊚False S<br>⊛False S           | Description<br>controls whether the Http transmission to CE should be secur<br>r not<br>controls whether the non secure Http transmission from CE<br>hould be allowed or not<br>controls whether the non secure Http transmission from PDA<br>hould be allowed or not | re   |
| t of MBean operations:                                                                                                    | HBean provides access to SSL configural     of HBean attributes:     Nome     ureTransmissionToCE     wNonSecureTransmissionFromCE     wNonSecureTransmissionFromPDA     spyChanges        | Type<br>Java. lang. Boolean<br>Java. lang. Boolean<br>Java. lang. Boolean | Access V<br>RW OTrue<br>ONull<br>RW OTrue<br>ONull<br>RW OTrue<br>ONull | alue<br>○False C<br>©False C<br>s<br>@False C<br>s | Description<br>Controls whether the Hittp transmission to CE should be secur<br>roto<br>Sontrols whether the non secure Hittp transmission from CE<br>hould be allowed or not<br>hould be allowed or not                                                              | re   |
| t of MBean operations:                                                                                                    | Hean provides access to SSL configural of MBean attributes: Name ureTransmissionToCE whonSecureTransmissionFromCE whonSecureTransmissionFromPDA glyChanges                                 | түре<br>Java. lang. Boolean<br>Java. lang. Boolean<br>Java. lang. Boolean | Access V<br>eVTue<br>ONull<br>RW OTrue<br>ONull<br>RW OTrue<br>ONull    | alue<br>○False C<br>©False C<br>s<br>@False C<br>s | Description<br>ontrols whether the Http transmission to CE should be secur<br>ir not<br>ontrols whether the non secure Http transmission from CE<br>hould be allowed or not<br>controls whether the non secure Http transmission from PDA<br>hould be allowed or not  | re   |
|                                                                                                    | Bean provides access to SSL configural     of MBean attributes:         Nome         ureTransmissionToCE     whonSecureTransmissionFromCE     whonSecureTransmissionFromPDA     spyChanges | Type<br>Java. lang. Boolean<br>Java. lang. Boolean<br>Java. lang. Boolean | Access V<br>RW OTrue<br>ONull<br>RW OTrue<br>ONull<br>RW OTrue<br>ONull | oFalse C<br>⊚False C<br>⊚False C<br>s              | Description<br>on rot<br>controls whether the Http transmission to CE should be secur<br>on trois whether the non secure Http transmission from CE<br>hould be allowed or not                                                                                         | re   |

6. Cliccare su Applica modifiche.

Attenzione! Non modificare nessun'altra impostazione della console JMX<sup>™</sup>. Cambiando altre impostazioni rispetto a quelle descritte sopra, si può causare il malfunzionamento del software del server.

## Impostazioni SSL per un dispositivo Plum 360

Le impostazioni SSL per un dispositivo Plum 360 si effettuano tramite il server Hospira MedNet Services (MNS).

- 1. Desktop remoto sul server Hospira MedNet.
- Accedere a Servizio Windows: Start > Panello di controllo > Strumenti di amministrazione > Servizi
- 3. Chiudere i servizi Hospira HMSS, MNS e QMS.
- 4. Da C:\Hospira\Hospira-MedNet-6.2\virgo-tomcat-server-3.6.1.RELEASE\pickup\mdashboard.war\WEB-INF\classes\ META-INF\spring\settings.properties

Si dovrà modificare il testo nel modo seguente:

a. Impostare mns.SSLEnabled=true

#### b. Impostare isSecureWebSocket=true

come illustrato nella cornice rossa nell'immagine sottostante.

```
# where software download files are stored on the filesystem
swdownload.filePath=C:\\Hospira\\Hospira-MedNet-6.1/virgo-tomcat-
# Enable/disable ssl for
                         the retrieval of files. Used when sendir
mns.SSLEnabled=true -
#mns.SSLEnabled=false
#communicate with HMSS thru SSL or not
hmss.SSLEnabled=true
#hmss.SSLEnabled=false
#This flag is used to enable SSL communication with database
database.sslEnabled=false
# max number of retries to attempt
hmss.maxRetries=60
# retry delay in milliseconds
hmss.retryDelay=60000
# SSL keystores
ssl.keyStore=C:\\Hospira\\Hospira-MedNet-6.1/virgo-tomcat-server-
ssl.trustStore=C:\\Hospira\\Hospira-MedNet-6.1/virgo-tomcat-serve
 Secure the access to HDPServices or not
isSecuredWebSocket=true
# Logretriever settings
```

5. Avviare i servizi Hospira HMSS, MNS e QMS.

# Attivare SSL per il database in HMSS

**Importante:** Quanto segue si può eseguire solo dopo l'installazione di Hospira MedNet Server e Hospira MedNet Meds.

1. Aprire mmu configuration.xml e modificare usando il blocco note:

C:\Hospira\Hospira-MedNet-6.2\jboss-4.2.3.GA\server\hmssv6\conf\mmu configuration.xml

- 2. Scorrere in giù fino alla sezione Database SSL setting (nel riquadro rosso qui sotto).
- 3. Cambiare la parola request in require, ovvero:

Da <config>request</config>

a <config>require</config>

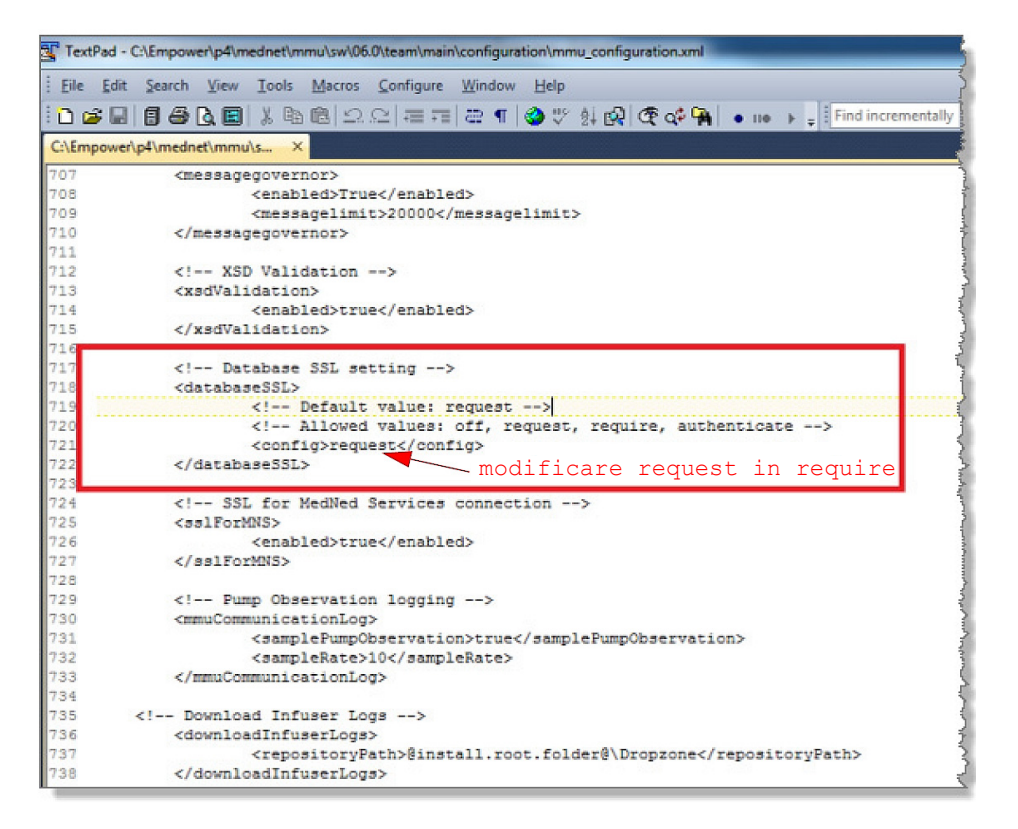

4. Ora si può attivare Hospira MedNet Services.

## Attivare SSL per Hospira MedNet Services

Si dovrà modificare settings.properties:

1. Accedere a Hospira MedNet Services settings.properties nel modo seguente:

#### C:\Hospira\Hospira-MedNet-6.2\virgo-tomcat-server-3.6.1.RELEASE\pickup\ mdashboard.war\ WEB-INF\classes\META-INF\spring\settings.properties

2. Usando il blocco note spostarsi sulla sezione **Informazioni di connessione al database HMSS** (nel riquadro rosso sottostante).

| <u>F</u> ile | <u>Edit S</u> earch <u>V</u> iew Encoding <u>L</u> anguage Se <u>t</u> tings Macro Run Plugins <u>W</u> indow <u>?</u> | Х  |
|--------------|----------------------------------------------------------------------------------------------------|----|
|              | ≟ = 6 % % @ III > C   # ½   % %   G G   = 1 [E Z X /] [O I D D B G   ₩ %                                               |    |
| 🗎 set        | tings.properties Start Recording                                                                                       |    |
| 1            | # these properties can be overridden at runtime by copying/editing this file into                                      |    |
| 2            | # {Virgo root}/ <u>pickup/mdashboard</u> .war/WEB-INF/classes/META-INF/spring/settings.properties                      |    |
| 3            |                                                                                                    |    |
| 4            | # connection info to the HMSS database                                                                                 |    |
| 5            | jdbc.driverClassName=net.sourceforge.jtds.jdbc.Driver                                                                  | =  |
| 6            | jdbc.url=jdbc:jtds: <u>sqlserver://localhost/HMSS_61</u>                                                               |    |
| 7            | jdbc.username=mednet_app                                                                                               |    |
| 8            | jdbc.password=-4c631c92c6c74f36207a6df87216de44                                                                        |    |
| 9            | # Default value: request                                                                                               |    |
| 10           | # Allowed values: off, request, require, authenticate                                                                  |    |
| 11           | jdbc.ssl=request                                                                                                    |    |
| 12           |                                                                                                    |    |
| 13           | # database connection pool properties                                                                                  |    |
| 14           | c3p0.acquireIncrement=3                                                                                                |    |
| 15           | c3p0.minPoolSize=5                                                                                                    |    |
| 16           | c3p0.maxPoolSize=20                                                                                                    |    |
| 17           | c3p0.maxIdleTime=300                                                                                                   |    |
| 18           |                                                                                                    |    |
| 19           | <pre># regular expression indicating valid CE protocol. used to limit registration</pre>                               |    |
| 20           | registration.validProtocolRegex=.*                                                                                     |    |
| 21           |                                                                                                    |    |
| 22           | # regular expression indicating valid CE device class. used to limit registration                                      |    |
| 23           | registration.validDeviceClassRegex=.*                                                                                  |    |
| 24           |                                                                                                    |    |
| 25           | # the <u>filename</u> used for the <u>druglibrary</u> binary                                                           |    |
| 26           | druglib.fileName=dl.bin                                                                                                |    |
| 27           |                                                                                                    | -  |
| Propert      | ties file length : 3613 lines : 103 Ln : 3 Col : 1 Sel : 0   0 Dos\Windows ANSI as UTF-8 I                             | NS |

- Modificare da jdbc.ssl=request in jdbc.ssl=require
- 4. Riavviare il server.

#### Note:

# Capitolo 3: Installazione di Hospira MedNet Meds

Attenzione! Prima di installare Hospira MedNet Meds, assicurarsi che nessuno sia connesso a nessuna versione del database Hospira MedNet Meds. Si può fare arrestando e riavviando Microsoft SQL Server.

Attenzione! Se si sta aggiornando il database, è consigliabile effettuare il backup dei dati.

**Nota:** È necessario disporre dei privilegi di Amministratore di sistema sul computer per eseguire l'installazione.

# Installazione o aggiornamento del database Hospira MedNet Software in un ambiente distribuito

- **Nota:** In un ambiente distribuito, il database Hospira MedNet Meds deve essere installato sul Server 2 (SQL Server).
- Importante: Se si sta eseguendo l'installazione su una macchina che <u>NON</u> dispone di SQL Server, sarà necessario scaricare sia Microsoft SQL Server Native Client che Microsoft SQL Server Command Line Query Utility, se non sono già presenti.

Dopo aver completato il download, continuare con le istruzioni fornite per l'installazione del database.

# Parte 1: Installare il database Hospira MedNet Meds

# Installazione del database Hospira MedNet Meds o aggiornamento del database Hospira MedNet Meds

1. Nel centro di download Hospira, individuare i file install.html e selezionare quello corrispondente alla lingua da utilizzare.

Si visualizzeranno le istruzioni di installazione.

- **Consiglio:** Si suggerisce di stampare una copia della pagina html prima di iniziare il processo di installazione.
  - 2. Cliccare il collegamento <u>qui</u> per iniziare il processo di installazione/aggiornamento.
  - 3. In Download file Avviso di protezione, cliccare su Esegui (o Apri).
  - 4. In **Controllo account utente**, cliccare su **Sì** e attendere che l'installazione guidata mostri la schermata introduttiva.

#### Scegliere la cartella di installazione

Nota: Ripristinare la cartella predefinita è necessario solo se il percorso è stato modificato.

#### Percorso server di database locale

Inserire l'indirizzo IP del server del database o il nome host.

**Nota:** Database Server Instance è un campo opzionale, a disposizione dell'utente se si è creata un'istanza separata durante l'installazione di SQL. In tal caso, inserire il nome scelto per l'istanza.

#### Nome del database

Accettare il nome predefinito oppure inserire il nome del nuovo database Hospira MedNet Meds, che verrà creato durante il processo di aggiornamento.

**Nota:** Se si decide di cambiare il nome del database, prenderne nota. Il nome del database deve contenere solo caratteri alfanumerici. Non si possono usare caratteri speciali, con l'eccezione del trattino basso.

# Parte 2: Installare Hospira MedNet Meds Software

1. Nel centro di download Hospira, individuare i file install.html e selezionare quello corrispondente alla lingua da utilizzare.

Si visualizzeranno le istruzioni di installazione.

- **Nota:** Se l'esecuzione automatica è disabilitata e la pagina di installazione non viene visualizzata automaticamente, aprire Internet Explorer. Selezionare **File > Apri**; cliccare **Esplora** e andare fino alla posizione dei file di installazione. Aprire il file **install.html**.
- **Consiglio:** Si suggerisce di stampare una copia della pagina html prima di iniziare il processo di installazione.

### Installazione di Hospira MedNet Meds Software

- 1. Seguire le istruzioni di installazione indicate nella finestra del browser web.
- **Importante:** Questa sezione è da leggere solo se si sta installando Hospira MedNet Meds per la prima volta e **non** si dispone di Hospira MedNet Meds su questo computer.

Consultare il Capitolo 1 per verificare che il computer soddisfi i requisiti minimi di sistema prima di installare Hospira MedNet Meds.

- **Nota:** È NECESSARIO disporre dei privilegi di Amministratore di sistema per eseguire l'installazione.
  - 2. Aprire il link <u>qui</u> nel riquadro **Installazione** della schermata di installazione di Hospira MedNet Meds per installare Java Runtime Environment, se non è già disponibile. Selezionare JRE 32-bit o JRE 64-bit a seconda del sistema dell'utente.
    - a. Cliccare su Installa.
    - b. Accettare i valori di default e completare l'installazione.
- Nota: Se si dispone dell'aggiornamento JRE installato, una finestra a comparsa lo confermerà.
  - 3. Fare clic sul link <u>qui</u> per installare Hospira MedNet Meds.
  - 4. Quando viene visualizzata la finestra di dialogo Download file, fare clic su Esegui.
  - 5. Nella schermata Controllo account utente cliccare su Sì.

Attendere che appaia la schermata Introduzione.

#### Scegliere la cartella di installazione

Nota: Ripristinare la cartella predefinita è necessario solo se il percorso è stato modificato.

#### **Trovare il server HMSS**

In Server, rimuovere il "localhost" di default e digitare l'indirizzo IP (o il nome host) del server in cui è installato Hospira MedNet Server Suite.

In un ambiente distribuito, digitare l'indirizzo IP (o il nome del dispositivo o il nome completo del dominio) del Server 1 (che ospita HMSS).

#### **Trovare il Server Database HMSS**

In **Database Server**, rimuovere il "localhost" di default e digitare **l'indirizzo IP** (o il nome host) del server in cui è installato il database Hospira MedNet Software.

In un ambiente distribuito, digitare l'indirizzo IP (o il nome del dispositivo o il nome completo del dominio) del Server 2 (che ospita SQL).

In **Database Server Instance**, inserire l'istanza nominata, se applicabile. Questa è il **Nome dell'istanza** inserito durante l'installazione di SQL Server.

Accettare la porta del database di default.

**Nota:** Saranno necessari nome utente e password per accedere. Per le istruzioni complete, consultare il *Manuale utente di Hospira MedNet Software 6.2*, capitolo Amministrazione utente.

## Attivare SSL per Hospira MedNet Meds

È necessario accedere al file MedNet.properties nella cartella in cui è installato Hospira MedNet.

Usando il blocco note, spostarsi su

No. Allowed values: off, request, require, authenticate

Verificare il testo che segue:

database.ssl=require

# Capitolo 4: Backup, ripristino e manutenzione dei database

Si deve configurare il dispositivo di backup prima di continuare. Per istruzioni su come impostare un dispositivo di backup perché funzioni con il server SQL, consultare la documentazione del server SQL.

## Backup dei database Hospira MedNet

**Nota:** Oltre a effettuare il backup del database Hospira MedNet si consiglia di effettuare anche il backup del file "Master".

## Ripristinare i database Hospira MedNet

Si deve configurare il dispositivo di backup prima di continuare. Per istruzioni su come impostare un dispositivo di backup perché funzioni con il server SQL, consultare la documentazione del server SQL.

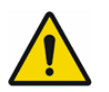

**AVVERTENZA!** Per ripristinare il backup del database è necessario mettere temporaneamente fuori servizio il software del server Hospira MedNet.

### Manutenzione database

Si raccomanda vivamente di impostare un piano di manutenzione del database, se non ne è già presente uno.

**Nota:** Dopo diversi anni, il database può crescere fino a raggiungere dimensioni considerevoli. È consigliabile usare il procedimento di ripulitura descritto nel *Manuale utente di Hospira MedNet Software*.

Guida per l'installazione e la configurazione di Hospira MedNet Software

# Note:

# Appendice A: Tracciamento risorse potenziato

## Prerequisiti

- Software Hospira MedNet
- Licenza software in corso di validità che supporti il tracciamento risorse potenziato. Sistema esterno di rilevamento in tempo reale (RLTS, External Real Time Location System)
- Etichette RFID
- Certificato server SSL (ad es. certificato X.509)

### Configurazione della connessione al server Hospira MedNet

- **Nota:** Informazioni come il server di tracciamento risorse saranno fornite tramite il sistema RTLS. Impostare la selezione secondo le istruzioni fornite dal produttore del sistema RTLS.
  - 1. In **Tracciamento risorse potenziato**, nel campo **ServerName[:port]**, inserire quanto segue:

IPaddress:portnumber o servername:portnumber

- **Importante:** Al fine di rendere sicura la trasmissione, sarà necessario digitare il numero della porta protetta: (443 di default). (La porta predefinita senza trasmissione protetta è la 80.)
  - 2. Il nome utente sarà stabilito tra il fornitore del sistema RTLS e il cliente.
  - 3. In Password, inserire la password ricevuta dal fornitore del sistema RTLS.
  - 4. In Identificativo preferenziale, selezionare ID dispositivo.
  - 5. Il Dettaglio posizione è Spazio.

| Ho                                         | ospira<br>1edN                                                                                          | etĭ                                       |                                                                           |                     |                      |            |                          | Benvenuto!     | mednet_adm           | in Logout Gui             | da                    |                  |                 |
|--------------------------------------------|----------------------------------------------------------------------------------------------------|-------------------------------------------|---------------------------------------------------------------------------|---------------------|----------------------|------------|--------------------------|----------------|----------------------|---------------------------|-----------------------|------------------|-----------------|
| Home                                       | Il mio account                                                                                          | Utenti e ruoli                            | Stato infusione                                                           | Gestione infusore   | Log infusore         | Download   | Importazione software    | Impostazione a | emministrativa       | Servizi di sutenticazione | Assegnazione pazienti | Code di messaggi | Informazioni su |
| Impo<br>Non<br>Uter<br>Pas<br>Ider<br>Dett | stazioni istituto Im<br>no sorvor(:porta)<br>ite<br>sw ord<br>tificativo preferenzia<br>aglio posizione | sostationi di dovrnica<br>In              | d software Inform<br>testserver<br>testuser<br>Infuser Serial Nu<br>Space | azioni sulla loenza | Tracciamento risorse | potenziato | mpostaziene locale Manel | enzone SMTP    | Inposiazioni di inte | gražne                    |                       | -                |                 |
| Utili<br>qua<br>des                        | izaro una trasmission<br>do stinviano messa<br>inatario<br>Test collegamento                            | ne protetta<br>ggi al sistema<br>Salva mo | difiche                                                                   |                     |                      |            |                          |                |                      |                           |                       |                  |                 |

Guida per l'installazione e la configurazione di Hospira MedNet Software

Importante: Anche se la casella Utilizzare una trasmissione protetta... è spuntata in automatico, sarà comunque necessario assicurare la presenza del certificato SSL server per attivare il servizio Tracciamento risorse.

L'utente dovrà copiare e incollare il certificato server SSL nel file di configurazione HMSS navigando nella directory di configurazione HMSS: \jboss-4.2.3.GA\server\hmssv6\conf

Arrestare il riavvio del servizio HMSS.

0

Importare il certificato attraverso JMX-Console:

Navigare su **AssetTrackingConfigurationMBean**, usando http://localhost:8080/jmx-console/

Sotto **assettrackingconfiguration.certfilepath** selezionare il percorso del certificato, quindi cliccare su **Applica modifiche**.

6. Una volta che il certificato si trova nel sistema HMSS, fare clic su **Salva modifiche** nella finestra Impostazione amministrativa.

| Hospira<br>MedNet                                                                             |                       |                       |                         |               |                        | Benvenuto!    | mednet_adm           | in Logout Gui             | da                    |                  |                 |
|-----------------------------------------------------------------------------------------------|-----------------------|-----------------------|-------------------------|---------------|------------------------|---------------|----------------------|---------------------------|-----------------------|------------------|-----------------|
| Home II mio account Utenti e ruoli                                                            | Stato infusione       | Gestione infusore     | Log infusore            | Download I    | mportazione software   | Impostazion   | e amministrativa     | Servizi di sutenticazione | Assegnazione pazienti | Code di messaggi | Informazioni su |
| Impostazioni istitute Impostazioni di downio                                                  | ad software Informazi | oni sulla licenza 🔰 1 | fracciamento risorse po | tenziato Impo | istazione locale Manut | tenzione SMTP | Impostazioni di inte | grazione                  |                       |                  |                 |
| Nome server(:perta)                                                                           | testserver            |                       |                         |               |                        |               |                      |                           |                       |                  |                 |
| Utente                                                                                        | testuser              |                       |                         |               |                        |               |                      |                           |                       |                  |                 |
| Passw ord                                                                                     |                       |                       |                         |               |                        |               |                      |                           |                       |                  |                 |
| Identificativo preferenziale                                                                  | Infuser Serial Num    | ber 👻                 |                         |               |                        |               |                      |                           |                       |                  |                 |
| Dettaglio posizione                                                                           | Space                 | -                     |                         |               |                        |               |                      |                           |                       |                  |                 |
| Nome categoria                                                                                |                       |                       |                         |               |                        |               |                      |                           |                       |                  |                 |
| Utilizzare una treemiesione protetta<br>quando si inviano messaggi al sistema<br>destinatario |                       |                       |                         |               |                        |               |                      |                           |                       |                  |                 |
| Test collegamento Salva n                                                                     | odfiche               |                       |                         |               |                        |               |                      |                           |                       |                  |                 |

A questo punto l'utente può andare alla schermata **Gestione infusore** e vedere la posizione effettiva di tutti gli infusori. Potrebbe impiegare un po' di tempo a popolarsi, a secondo della quantità di dati.

**Nota:** Ulteriori informazioni sul Tracciamento risorse potenziato sono disponibili nel Manuale utente di Hospira MedNet Software 6.2, appendice C.

Nota: Per l'elenco dei dispositivi compatibili Hospira MedNet approvati per ciascuna nazione, fare riferimento alla matrice di compatibilità dei dispositivi Hospira MedNet disponibile presso il Centro assistenza Hospira di zona.

#### Impostazione locale

Le impostazioni locali devono essere settate su **Italiano** perché sia possibile lavorare con il software Hospira MedNet.

| Hospira<br>MedNet                                                                                                |                                                            | Benvenuto! mednet_admin Logout Gu                     | ida                                       |                |
|----------------------------------------------------------------------------------------------------|------------------------------------------------------------|-------------------------------------------------------|-------------------------------------------|----------------|
| Home II mio account Utenti e ruoli Stato infusione Gestione                                                      | infusore Log infusore Download Importazione software       | Impostazione amministrativa Servizi di autenticazione | Assegnazione pazienti Code di messaggi In | nformazioni su |
| Impostadori attuto Impostadori di dovricod software Informacioni sulla la<br>Locale Italian -<br>Salva modifiche | ena Tracciamento ricora ostendato (mostitadore locale) Man | tercione SMTP Impostacioni di integracione            |                                           |                |

# Configurazione del Server di tracciamento risorse

Ulteriori istruzioni e informazioni per la configurazione dei server devono essere fornite dal produttore del sistema RTLS.

**Importante:** Anche se Hospira MedNet usa gli stessi nomi dei campi del sistema RTLS, i nomi non sono intercambiabili.

| losp<br>Neo | oira<br>dNet          | a                  |                   |                              |            |
|-------------|-----------------------|--------------------|-------------------|------------------------------|------------|
| ome II mi   | o account Ulenti e ru | oli Stato infusion | Gestione infusore | Log infusore                 | Download   |
| Seleziona:  |                       |                    |                   |                              |            |
| Infuso      | ri per pagina 10 💌    | Dispositivo        | Num               | eno di serie                 |            |
| Seleziona   | Tipo infusore +       | Dispositivo +      | Numero di serie 4 | Posizione +                  | Relea      |
|             | Plum 360              | • pca31357101      | SN_pca31357101    | Asset<br>Tracking<br>offline | 15.00.00.0 |
|             | Plum A+/Plum 360      | plu31350299        | SN_plu31350299    | Asset<br>Tracking<br>offline | 15.00.00.0 |
|             | Plum A+/Plum 360      | plu31352437        | SN_plu31352437    | Asset<br>Tracking<br>offline | 15.00.00.0 |
|             | Plum A+/Plum 360      | plu31354543        | SN_plu31354543    | Asset<br>Tracking<br>offline | 15.00.00.0 |

# Registrazione dell'ID infusore per il sistema RTLS

A ogni infusore si deve applicare un'etichetta RFID.

Si devono fornire ulteriori informazioni per il riconoscimento da parte del sistema RTLS. Istruzioni e specifiche devono essere fornite dal produttore del sistema RTLS.

Guida per l'installazione e la configurazione di Hospira MedNet Software

Nota: Per l'elenco dei dispositivi compatibili Hospira MedNet approvati per ciascuna nazione, fare riferimento alla matrice di compatibilità dei dispositivi Hospira MedNet disponibile presso il Centro assistenza Hospira di zona.

## Note: